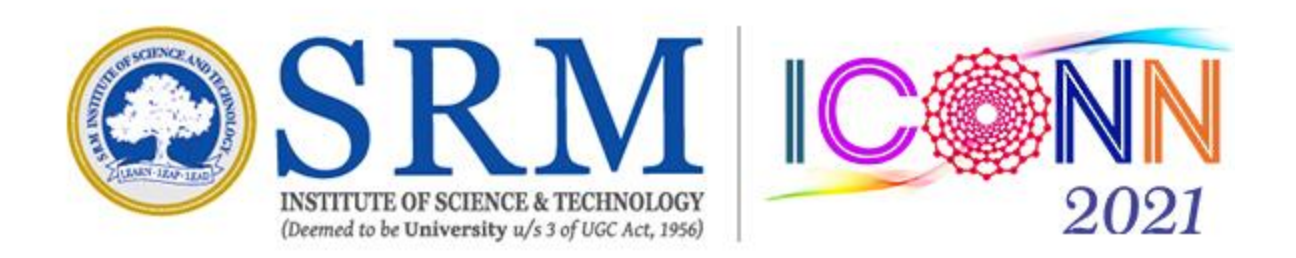

# ICONN-2021-Poster Presentation Navigation guidelines for uploading poster and sharing google meet link on "Slack" platform

# How to join your slack channel through slack invitation email?

1. Check your inbox of the registered email id for the invitation from "convener iconn2021" to join your channel on slack workspace (ex:postertrack1-iconn21)

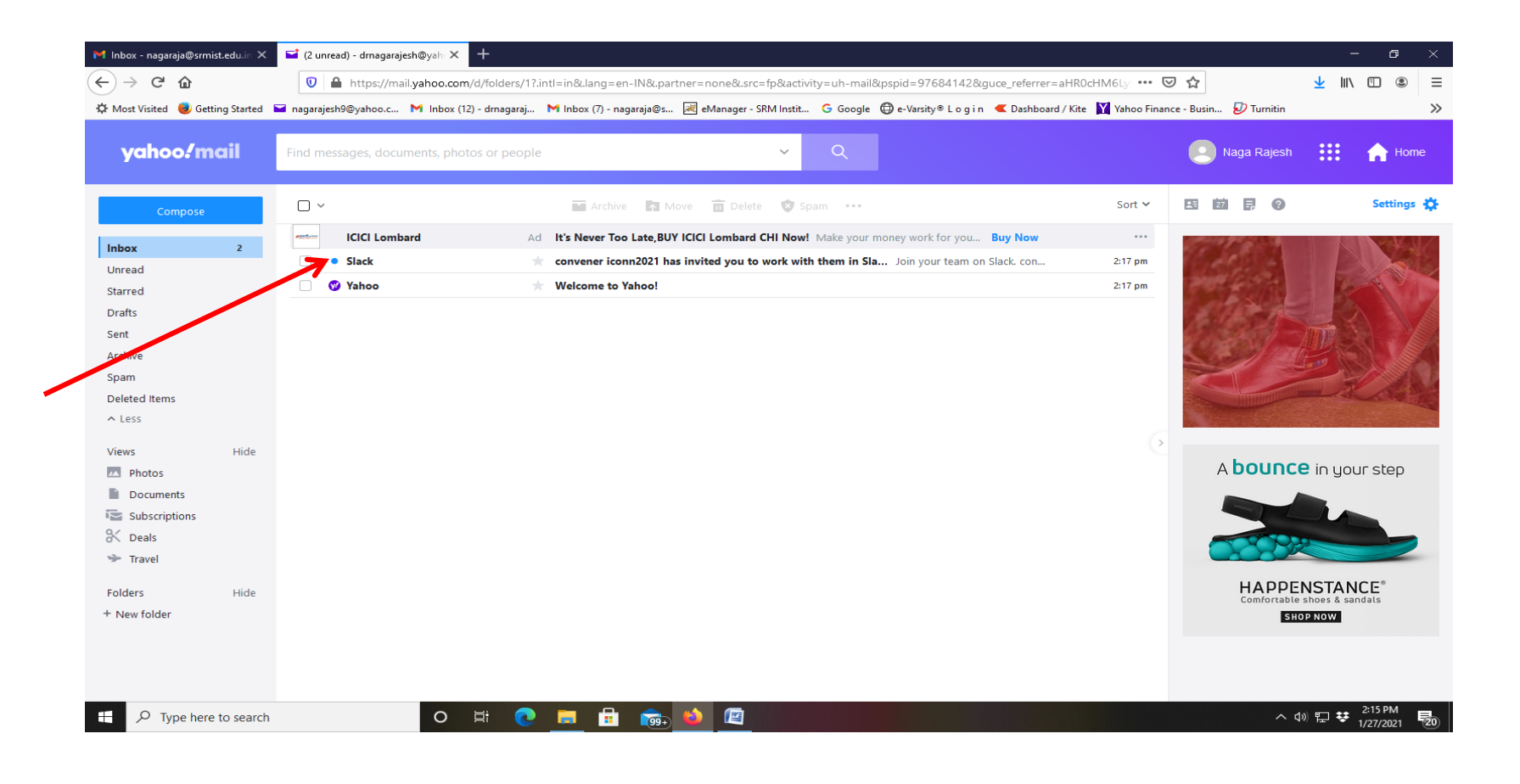

#### 2. Click "Join now" button to continue...

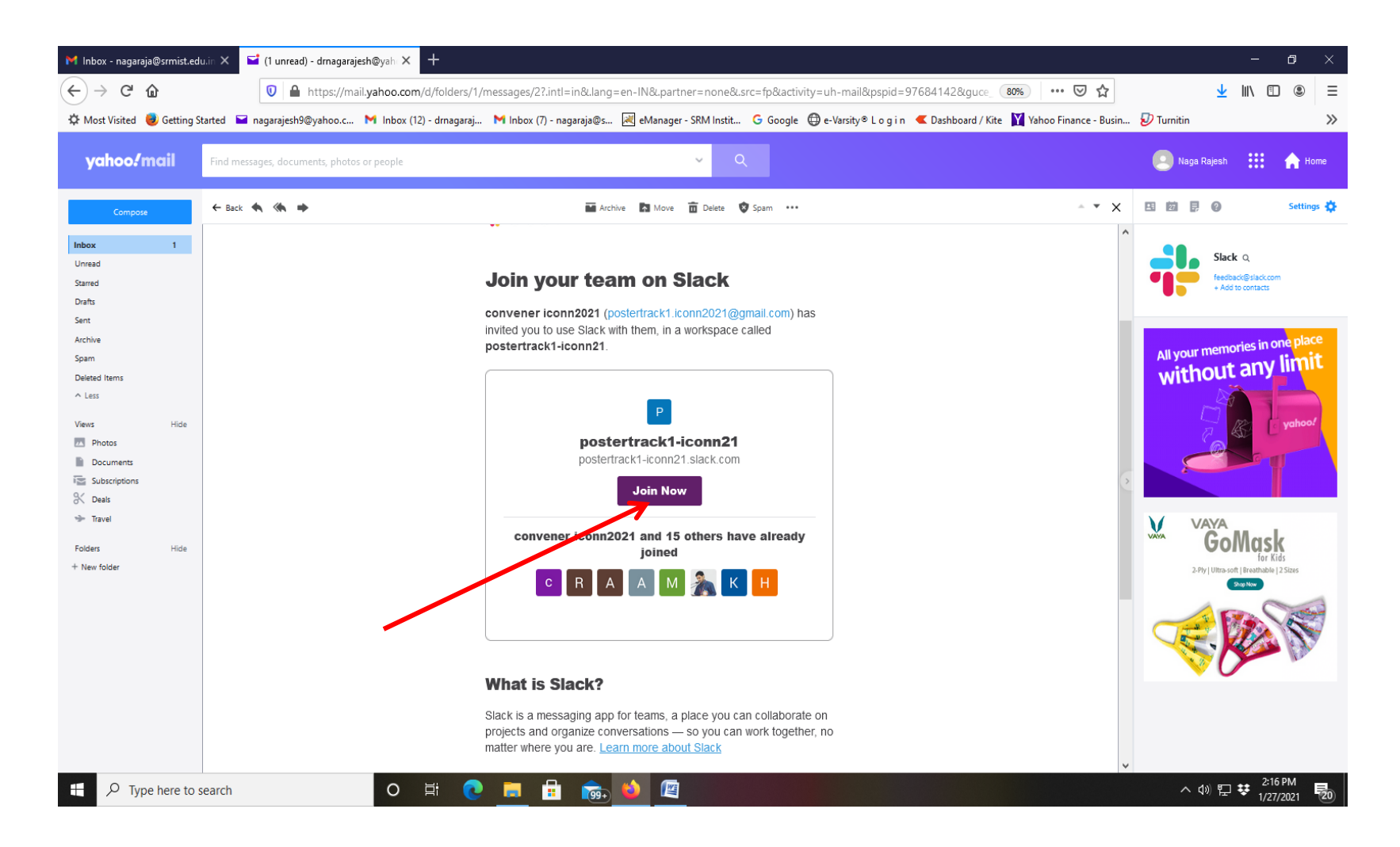

3. You will be taken to webpage to join slack workspace (example here "**postertrack1iconn21**"). Enter your Full name and password and click on "Create Account" button to create slack account.

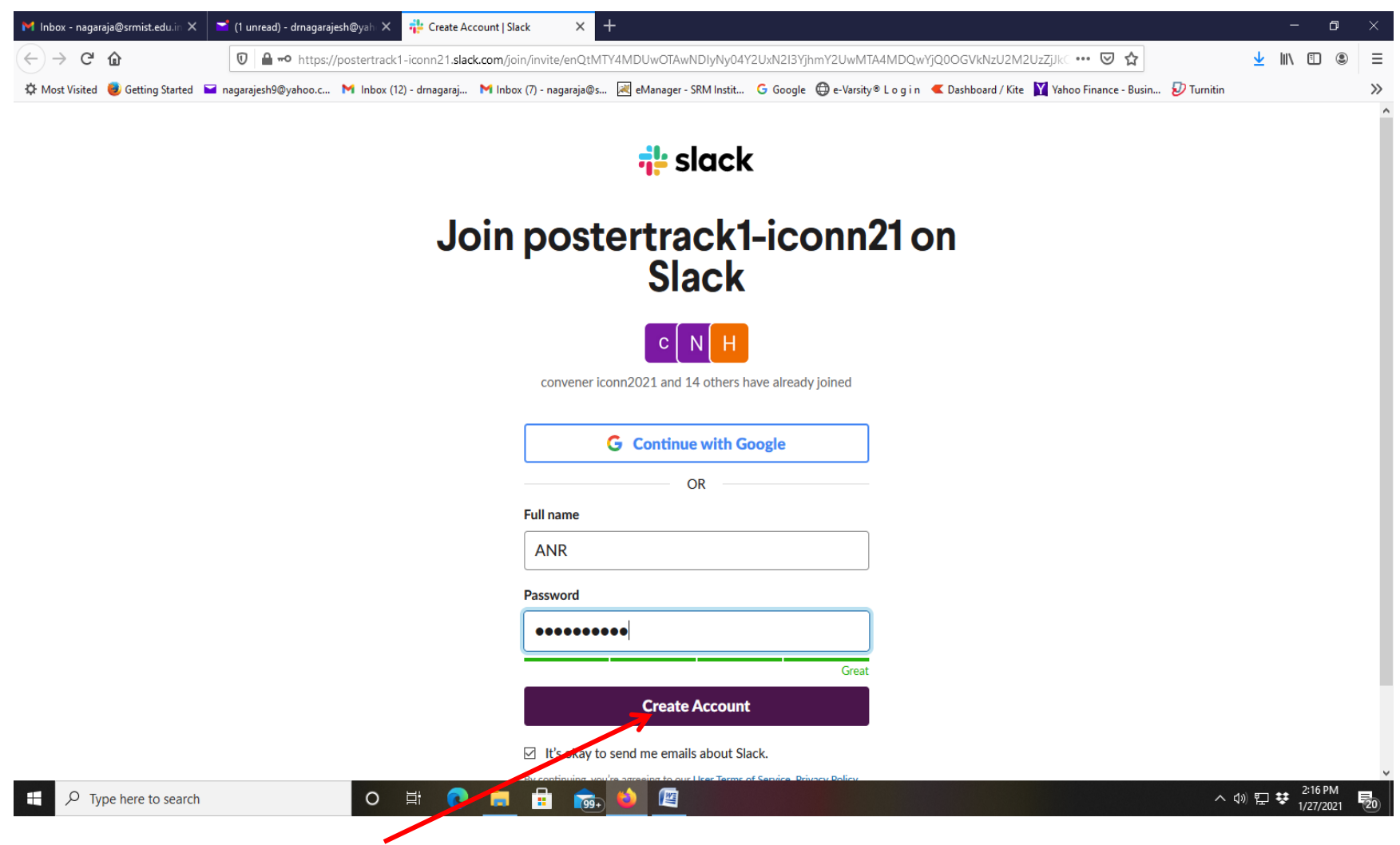

4. After creation of slack account, you will be taken to webpage containing download link of the "slack". Download slack by clicking on "Download Slack for Windows" button.

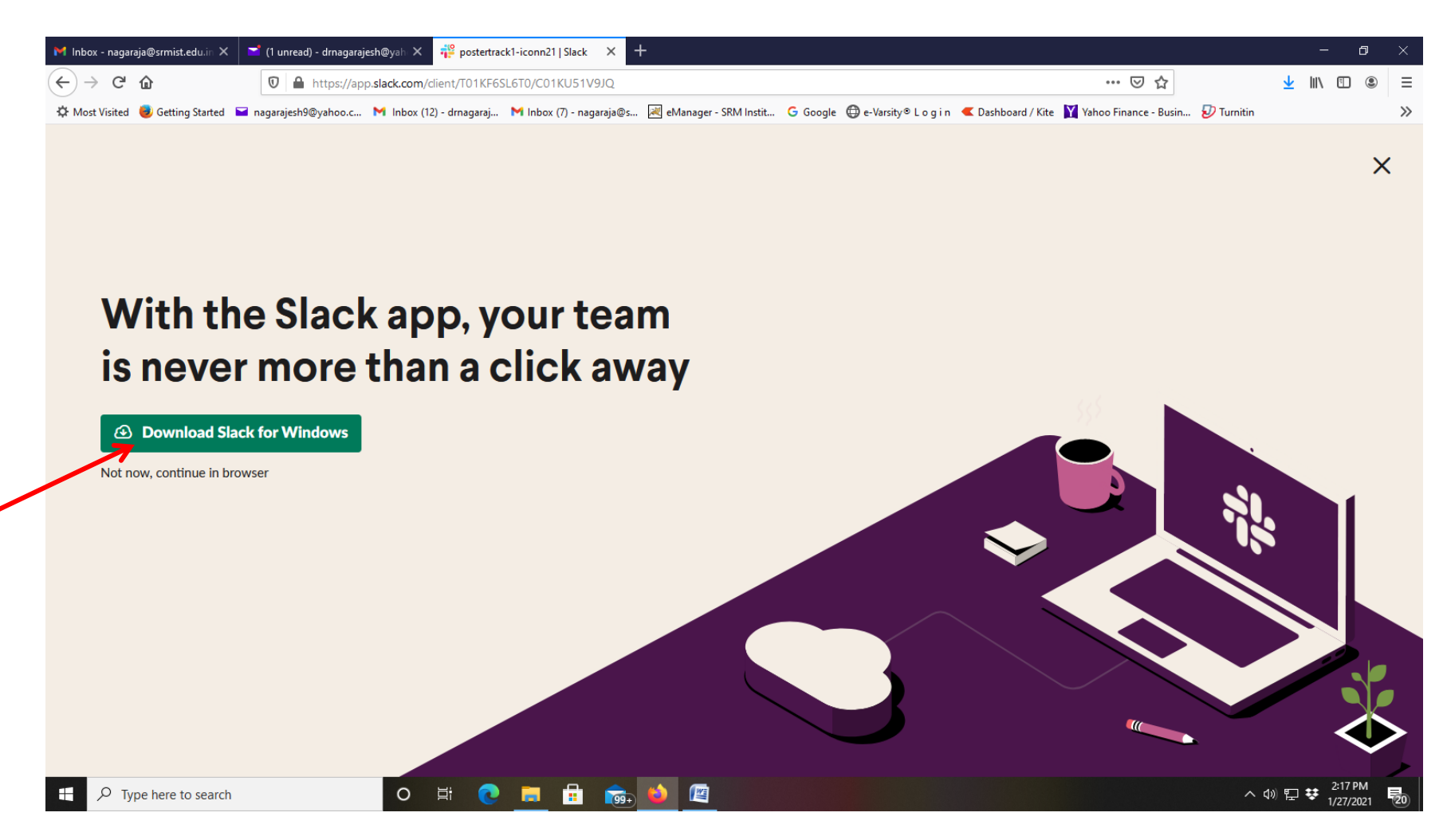

#### 5. Save and run the "SlackSetup.exe" file

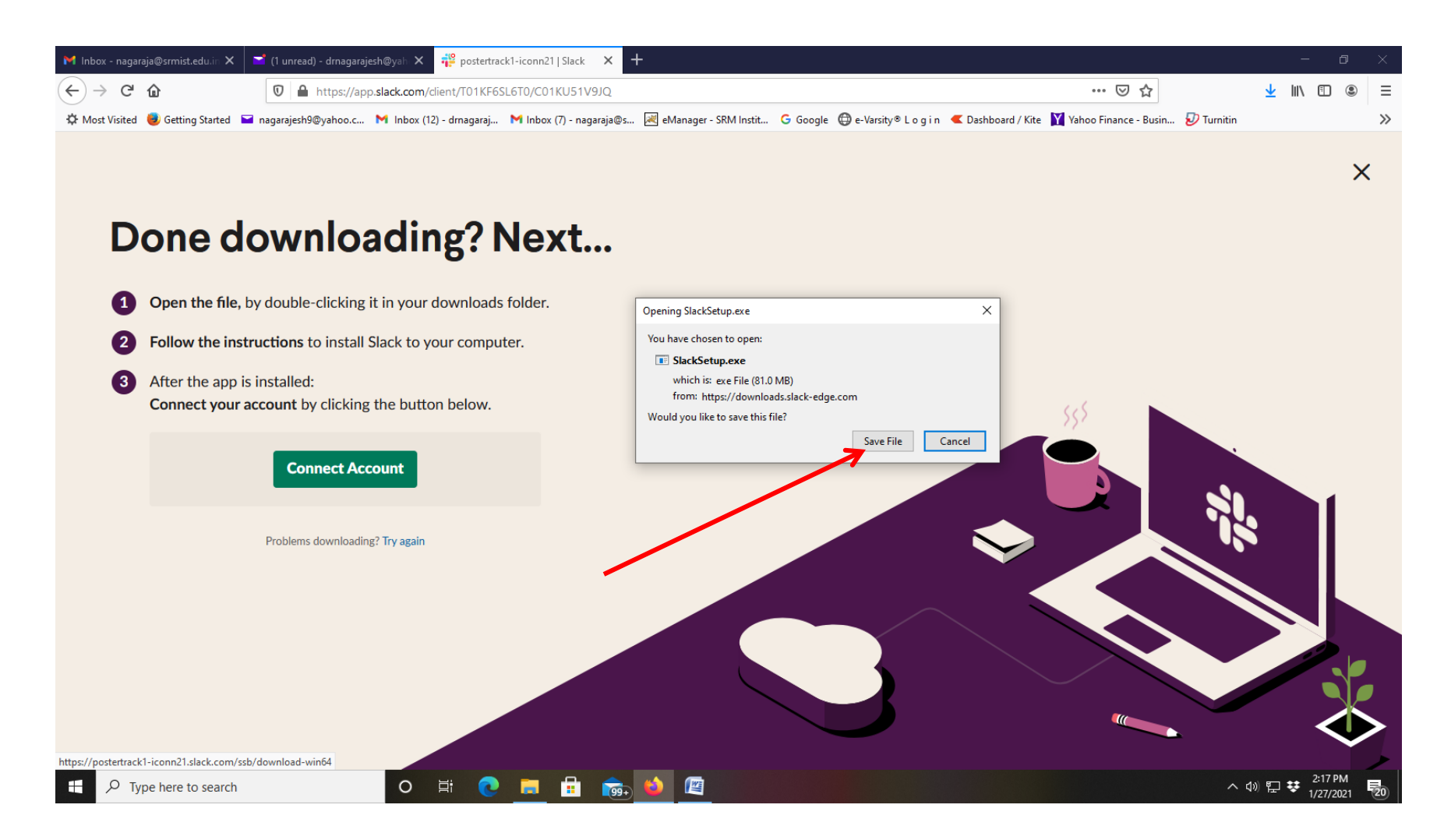

#### 6. Slack Application window will be opened. Click on "Sign In to Slack"

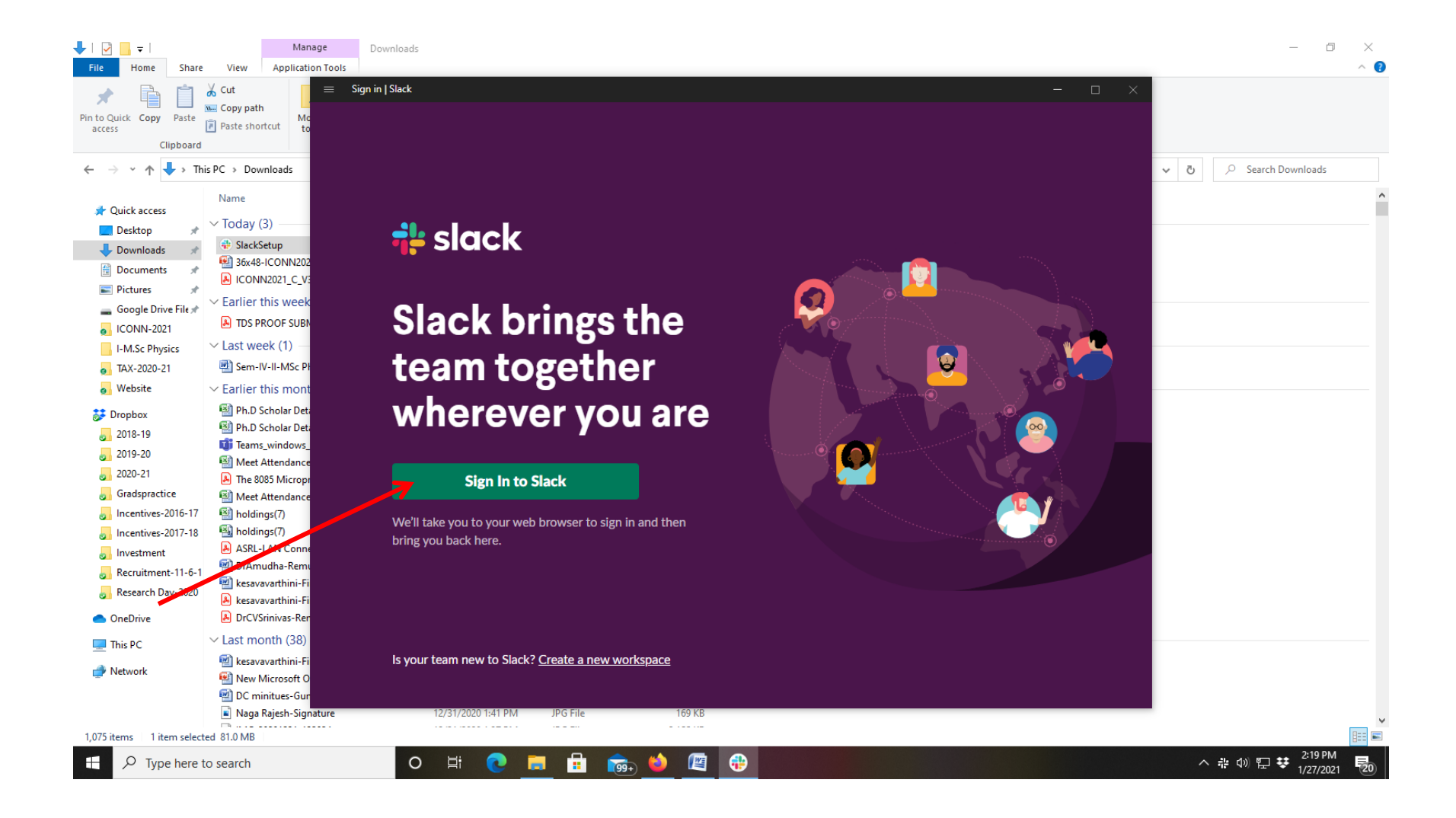

7. You will be taken to "Sign in to Slack" webpage. At the bottom of the webpage, you will find workspace name which you have already joined (ex:postertrack1-iconn21). Click "open" button on the workspace title.

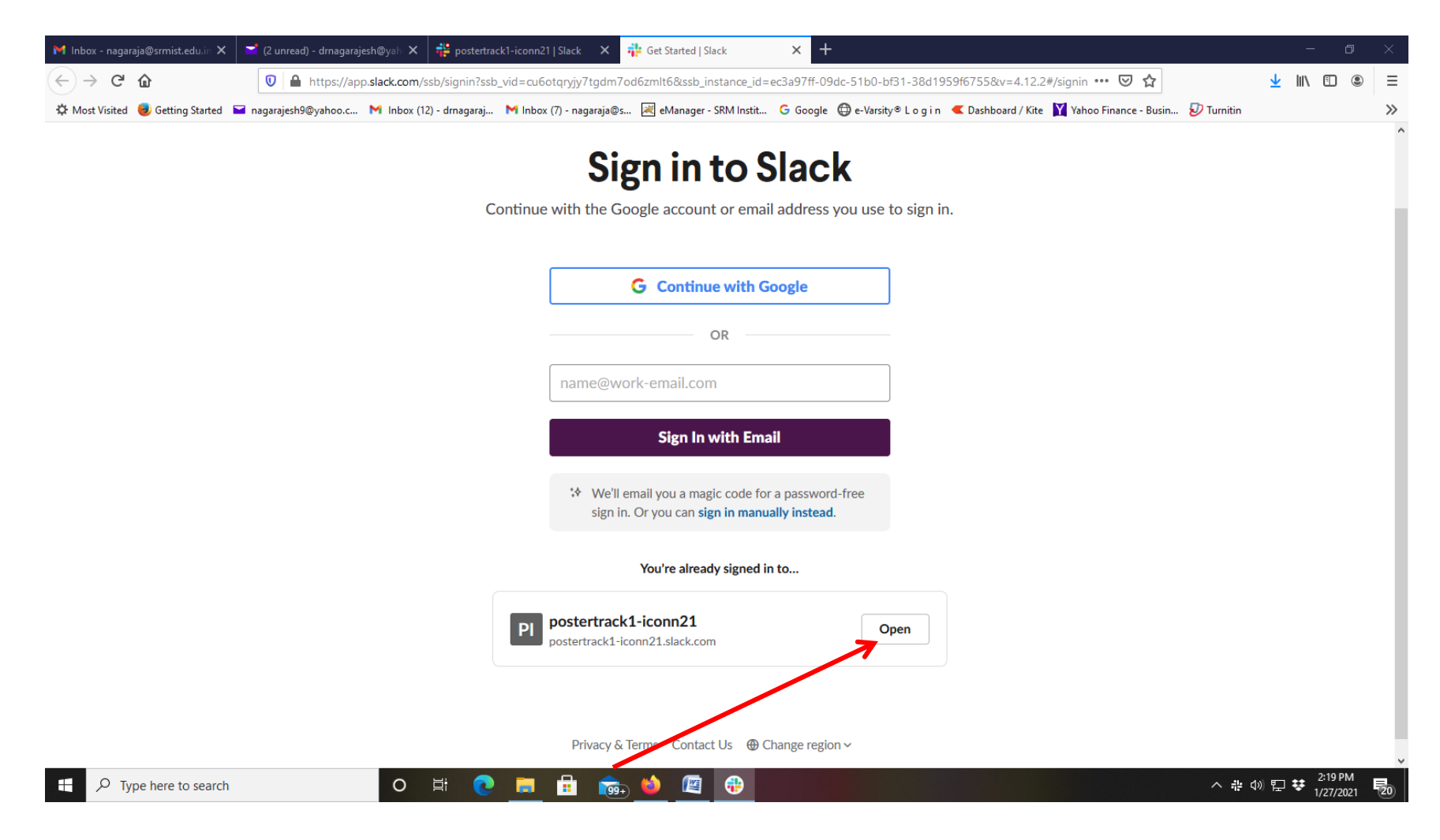

#### 8. You will be directed to choose the application. Click on "Choose Application"

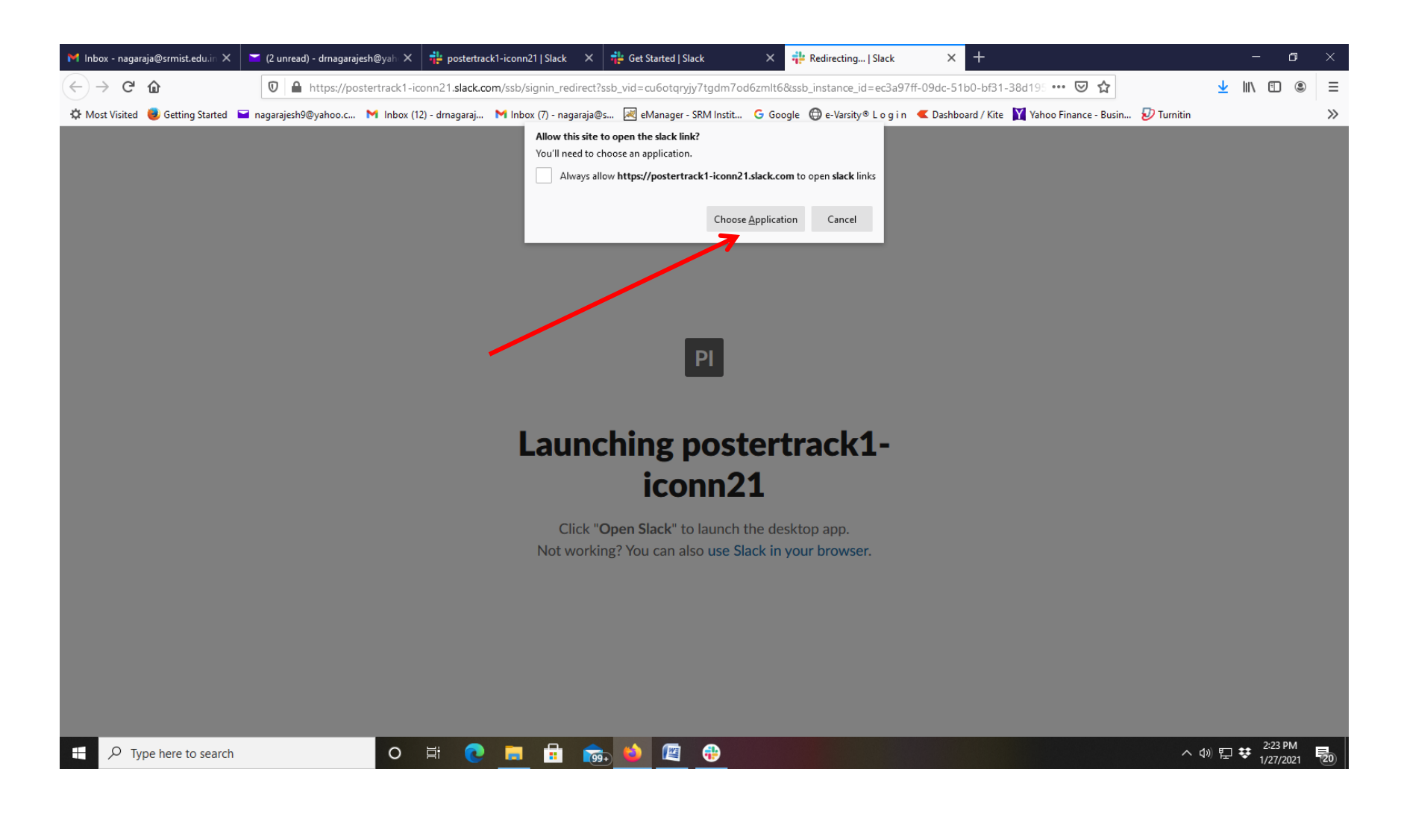

#### 9. Select "Slack" and click on "Open Link"

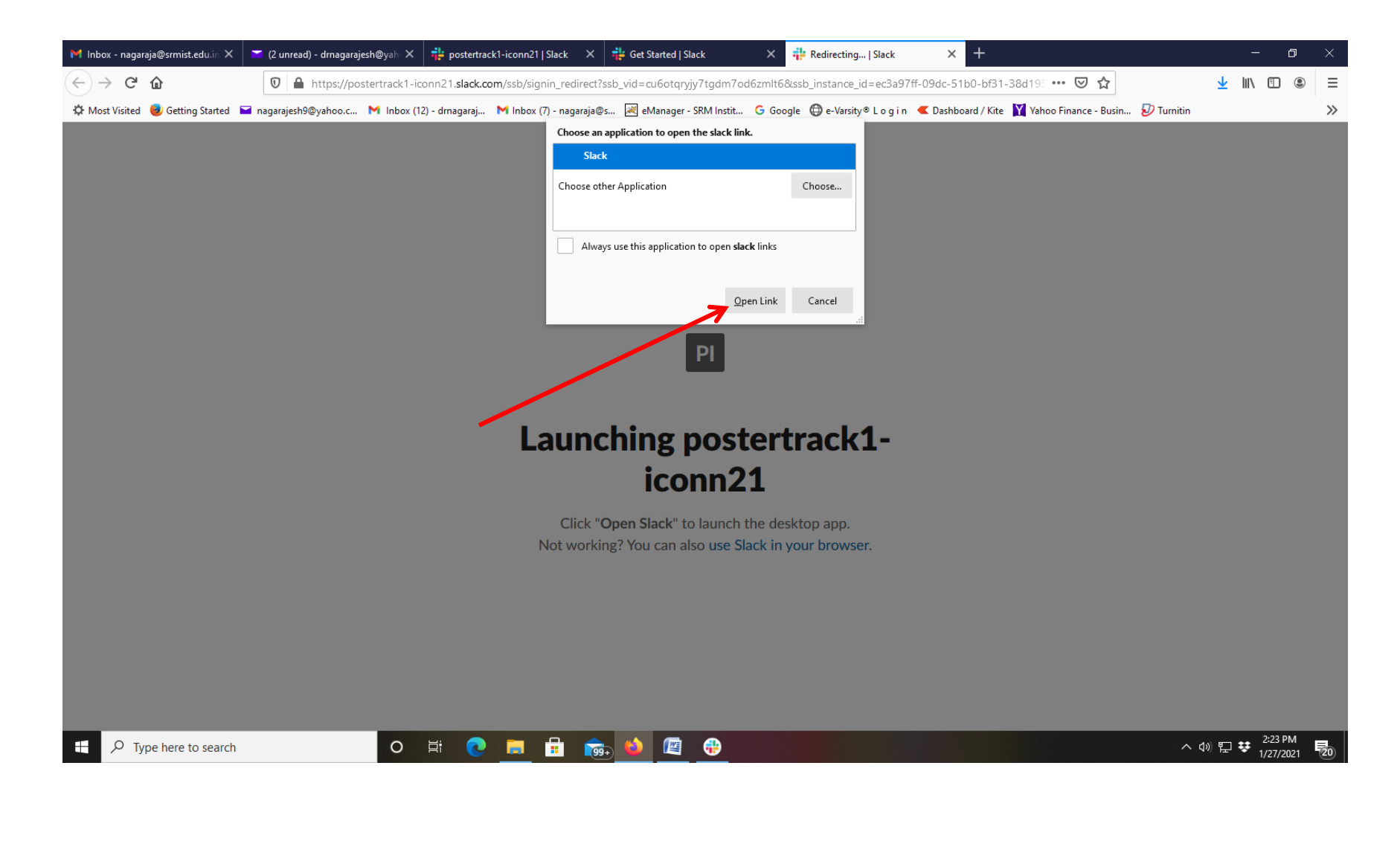

## 10. Your installed slack application will be opened"

| ≡                                                                                     | $\leftrightarrow  ightarrow$ (Search postertrack1-iconn21                                                                                                    | ] 💿 📃 – 🗗 🗙                                                                                     |
|---------------------------------------------------------------------------------------|----------------------------------------------------------------------------------------------------|-------------------------------------------------------------------------------------------------|
| postertrack1-iconn21 ~ 🕜                                                              | <b>#cp-1-rajesh</b> ជំ<br>Add a topic                                                                                                    | <b>Q c Q</b> 3 <b>+ Add</b> (j)                                                                 |
| All DMs<br>∴ More<br>< Channels<br># announcements<br># cp-1-rajesh<br>+ Add channels | Get a 60% discount on a paid plan<br>For a limited time, teams in India can get 60% off when upgrading to a paid plan. Once you upgradworkspace, and more.<br>See Upgrade Options Not Now                                                  | imes , your team will be able to see and search all past messages and files, add guests to your |
| <ul> <li>Direct messages</li> <li>ANR you</li> <li>Add teammates</li> </ul>           | <ul> <li># This is the very beginning of the #cp-1-rajesh channel<br/>@convener iconn2021 created this channel today. Add description</li> <li>♀ Add people</li> <li>✓ Connect an app</li> <li>♀ Forward emails to this channel</li> </ul> |                                                                                                 |
|                                                                                       | C convener iconn2021 12:37 PM joined #cp-1-rajesh along with 2 others.                                                                                                    | ×<br>A3 @ @ U ►                                                                                 |
| ⊕ Type here to search                                                                 | o 🛱 💽 🚍 🔒 📷 🤲 🔁                                                                                                    | ^ 에 및 <b>량</b> <sup>2:23 PM</sup> <b>등</b>                                                      |

# How to upload your one page poster in your assigned Slack Channel

1. After logging in your Slack application , please confirm yourself that you are in assigned workspace (ex:postertrack1-iconn21), as pointed with arrow in the below figure

| ≡                                                                           | $\leftarrow  ightarrow$ (Search postertrack1-iconn21                                                                                                    | 0                                                             | <b>2</b> – a ×                                             |
|-----------------------------------------------------------------------------|----------------------------------------------------------------------------------------------------|---------------------------------------------------------------|------------------------------------------------------------|
| postertrack1-iconn21 ~ 🕜                                                    | <b>#cp-1-rajesh</b> ជំ<br>Add a topic                                                                                                    |                                                               | <b>Q C Q</b> 3 <b>+ Add</b> (j)                            |
| All DMs More Channels announcements cp-1-rajesh Add channels                | Get a 60% discount on a paid plan<br>For a limited time, teams in India can get 60% off when upgrading to a paid<br>workspace, and more.<br>See Upgrade Options Not Now                                                                     | l plan. Once you upgrade, your team will be able to see and s | imes earch all past messages and files, add guests to your |
| <ul> <li>Direct messages</li> <li>ANR you</li> <li>Add teammates</li> </ul> | <ul> <li># This is the very beginning of the #cp-1-rajesh channel<br/>@convener iconn2021 created this channel today. Add description</li> <li>2+ Add people</li> <li>✓ Connect an app</li> <li>✓ Forward emails to this channel</li> </ul> |                                                               |                                                            |
|                                                                             | C convener iconn2021 12:37 PM<br>joined #cp-1-rajesh along with 2 others.<br>Send a message to #cp-1-rajesh                                                                                                    | Today •                                                       |                                                            |
| P Type here to search                                                       | o # 💽 🗖 📅 🍻 🔮 🖉                                                                                                    |                                                               | へ (1) 日 <del>は</del> 1/27/2021 20                          |

# 2. After logging in your respective workspace (ex:postertrack1-iconn21), click on "More" on the left pane

|                                                                                                | $\leftarrow  ightarrow$ (Search postertrack1-iconn21                                                                                                    | 0                                                                 | <b>2</b> – o ×                                             |
|------------------------------------------------------------------------------------------------|----------------------------------------------------------------------------------------------------|-------------------------------------------------------------------|------------------------------------------------------------|
| postertrack1-iconn21 ~ 🕜                                                                       | <b>#cp-1-rajesh</b> ជំ<br>Add a topic                                                                                                    |                                                                   | <b>Q C Q</b> 3 <b>+ Add</b> (j)                            |
| All DMs<br>More<br>Channels<br>manouncements<br>manouncements<br>Manouncements<br>Add channels | <ul> <li>Get a 60% discount on a paid plan</li> <li>For a limited time, teams in India can get 60% off when upgrading to a workspace, and more.</li> <li>See Upgrade Options Not Now</li> </ul>                                            | paid plan. Once you upgrade, your team will be able to see and se | imes earch all past messages and files, add guests to your |
| <ul> <li>Direct messages</li> <li>ANR you</li> <li>Add teammates</li> </ul>                    | <ul> <li># This is the very beginning of the #cp-1-rajesh channel<br/>@convener iconn2021 created this channel today. Add description</li> <li>♀ Add people</li> <li>♀ Connect an app</li> <li>♀ Forward emails to this channel</li> </ul> | 1                                                                 |                                                            |
| . Q. Tung bara to case th                                                                      | c convener iconn2021 12:37 PM<br>joined #cp-1-rajesh along with 2 others.          Send a message to #cp-1-rajesh         Ø                                                                                                    | Today •                                                           |                                                            |

# 3. Then, click on "Channel browser"

| =                                                                                                    | $\leftrightarrow  ightarrow \mathbb{O}$ Search postertrack1-iconn21 (?)                                                                                                    | -                     | ٥              | ×          |
|----------------------------------------------------------------------------------------------------|----------------------------------------------------------------------------------------------------|-----------------------|----------------|------------|
| postertrack1-iconn21 ~ 🕜 #ann<br>Add a                                                                                                    | iouncements ជំ<br>i topic                                                                                                    | 54                    | 2+             | (j)        |
| All DMs<br>C Drafts<br>S File browser<br>∴ More<br>W                                                                                                    | Saturday, January 23rd  Get a 60% discount on a paid plan or a limited time, teams in India can get 60% off when upgrading to a paid plan. Once you upgrade, your team will be able to see and search all past messages and files, add gue orkspace, and more. | sts to yo             | )<br>ur        | ×          |
| <ul> <li>         ⇒ All unreads Ctrl+Shift+A         <ul> <li>Mentions &amp; reactions</li> <li>Saved items Ctrl+Shift+S         </li> </ul> </li> </ul> | joined #announcements.                                                                                                    |                       |                |            |
| Image: App S         Customize this list in your preferences.                                                                                            | Monday, January 25th<br>Please upload any sample poster and paste your self scheduled google meet link at 12.30 PM<br>PDF •<br>SocAd8_Vertical_Templatev12.pdf<br>10 kB PDF                                                                                    | 0 0                   | Ū              | New        |
| F P Type here to search                                                                                                    | O 🛱 💽 🛱 👘 🧆 🖉 🤀 🗖 🗠 ^ 🕸 🖽                                                                                                    | I <b>₹</b> 3:5<br>1/2 | 2 PM<br>7/2021 | <b>5</b> 6 |

## 4. Click your assigned channel (ex:cp-1-rajesh) to enter the channel

| ≡                                                          | $\leftrightarrow \rightarrow$ () Search postertrack1-iconn21 (?)                                                                                                    | <b>9</b> – o x            |
|------------------------------------------------------------|----------------------------------------------------------------------------------------------------|---------------------------|
| postertrack1-iconn21 ~ 🕜                                   | Channel browser                                                                                                    |                           |
| බ All DMs<br>ලී Drafts                                     | Q Search by channel name or description                                                                                                    |                           |
| <ul> <li>#<sup>Q</sup> Channel browser</li> <li></li></ul> | 2 channels                                                                                                    | 🍾 Sort: A to Z 🛛 🟯 Filter |
| : More<br>▼ Channels                                       | <b>#announcements</b> Joined • 54 members • This is the one channel that will always include everyone. It's a great spot for announcements and team-wide conversations. |                           |
| # announcements<br># cp-1-rajesh 🖉                         | #cp-1-rajesh<br>Joined - 3 members                                                                                                    | Leave                     |
| Add channels     Direct messages                           |                                                                                                    |                           |
| Add teammates                                              |                                                                                                    |                           |
|                                                            |                                                                                                    |                           |
|                                                            |                                                                                                    |                           |
|                                                            |                                                                                                    |                           |
|                                                            |                                                                                                    |                           |
|                                                            |                                                                                                    |                           |
| ₽ Type here to search                                      |                                                                                                    | ∧ (1) 또                   |

## 5. To upload the poster in the channel, click on "Attach file" icon and upload

| ≡                                                                                                    | $\leftarrow  ightarrow  ightarrow$ Search postertrack1-iconn21                                                                                                    | 0                                                                              | <b>.</b> – o x              |
|----------------------------------------------------------------------------------------------------|----------------------------------------------------------------------------------------------------|--------------------------------------------------------------------------------|-----------------------------|
| postertrack1-iconn21 ~ 🕜                                                                                                    | <b>#cp-1-rajesh</b> ជំ<br>Add a topic                                                                                                    |                                                                                | <b>9</b> 3 <b>+ Add</b> (1) |
| <ul> <li>All DMs</li> <li>More</li> <li>Channels</li> <li>announcements</li> <li>tp-1-rajesh</li> <li>Add channels</li> </ul> | Get a 60% discount on a paid plan<br>For a limited time, teams in India can get 60% off when upgrading to a paid plan<br>workspace, and more.<br>See Upgrade Options Not Now                       | n. Once you upgrade, your team will be able to see and search all past message | ×                           |
| <ul> <li>Direct messages</li> <li>ANR you</li> <li>Add teammates</li> </ul>                                                   | <ul> <li>This is the very beginning of the #cp-1-rajesh channel</li> <li>@convener iconn2021 created this channel today. Add description</li> <li>Q+ Add people</li> <li>Connect an app</li> </ul> |                                                                                |                             |
|                                                                                                    | <ul> <li>Forward emails to this channel</li> <li>convener iconn2021 12:37 PM<br/>joined #cp-1-rajesh along with 2 others.</li> <li>Send a message to #cp-1-rajesh</li> </ul>                       | Today 🗸                                                                        | Attach file<br>Ctri U       |
|                                                                                                    | Ģ                                                                                                    |                                                                                | Aa @ 🙂 🛛 >                  |
| Type here to search                                                                                                    | O Ħ 💽 🗖 🛱 🔂 🖉 🤂                                                                                                    |                                                                                | ^ +77 記 ¥ 1/27/2021 ₩       |

# 6. After attaching the file, click "Send message" button

| ≡                                                                                                    | $\leftarrow  ightarrow$ (Search postertrack1-iconn21                                                                                                    | ) 💿 🔽 – 🖬 🗙                                                                                          |
|----------------------------------------------------------------------------------------------------|----------------------------------------------------------------------------------------------------|----------------------------------------------------------------------------------------------------|
| postertrack1-iconn21 ~ 🕜                                                                                                    | <b>#cp-1-rajesh</b> ☆<br>Add a topic                                                                                                    | Solution (i)                                                                                         |
| <ul> <li>All DMs</li> <li>More</li> <li>Channels</li> <li>announcements</li> <li># cp-1-rajesh</li> <li>Add channels</li> </ul> | <ul> <li>Get a 60% discount on a paid plan</li> <li>For a limited time, teams in India can get 60% off when upgrading to a paid plan. Once you upgrade workspace, and more.</li> <li>See Upgrade Options Not Now</li> </ul>                | $\times$ e, your team will be able to see and search all past messages and files, add guests to your |
| <ul> <li>Direct messages</li> <li>ANR you</li> <li>Add teammates</li> </ul>                                                     | <ul> <li># This is the very beginning of the #cp-1-rajesh channel<br/>@convener iconn2021 created this channel today. Add description</li> <li>♀ Add people</li> <li>♀ Connect an app</li> <li>♀ Forward emails to this channel</li> </ul> |                                                                                                    |
|                                                                                                    | C       convener iconn2021 12:37 PM         joined #cp-1-rajesh along with 2 others.         Send a message to #cp-1-rajesh         Ø                                                                                                    | Send message<br>Aa @ @ L                                                                             |
| ₽ Type here to search                                                                                                    | o # <b>?</b> 🖪 📅 👼 🙆 🤁                                                                                                    | <u>^</u> ⊉ 2:28 PM<br>↓ 1/27/2021 <b>1</b>                                                           |
|                                                                                                    |                                                                                                    |                                                                                                    |

## 7. Your uploaded file preview will be available in your channel as shown below

| ≡                                                                                                    | $\leftrightarrow  ightarrow$ Search postertrack1-iconn21 (2)                                                                                                    | <mark>2</mark> – a x                                                        |
|----------------------------------------------------------------------------------------------------|----------------------------------------------------------------------------------------------------|-----------------------------------------------------------------------------|
| postertrack1-iconn21 ~ 🕜                                                                                                    | <b>#cp-1-rajesh</b> ជំ<br>Add a topic                                                                                                    | C Add (j                                                                    |
| <ul> <li>All DMs</li> <li>More</li> <li>Channels</li> <li><i>#</i> announcements</li> <li><i>#</i> cp-1-rajesh</li> <li>Add channels</li> </ul> | <ul> <li>Get a 60% discount on a paid plan</li> <li>For a limited time, teams in India can get 60% off when upgrading to a paid plan. Once you upgrade, your team will be a workspace, and more.</li> <li>See Upgrade Options Not Now</li> </ul> | imes able to see and search all past messages and files, add guests to your |
| <ul> <li>Direct messages</li> <li>ANR you</li> <li>Add teammates</li> </ul>                                                                     | C convener iconn2021 12:37 PM<br>joined #cp-1-rajesh along with 2 others.                                                                                                    | V 👀 😝 😅 React 🔄 Reply 🔅                                                     |
|                                                                                                    | ANR 2:30 PM<br>PDF *<br>36x48_Vertical_Templatev12.pdf<br>10 kB PDF<br>Logo Title of the Research Study Logo<br>ATRUATION Logo<br>Introduction Results                                                                                           |                                                                             |
|                                                                                                    | Send a message to #cp-1-rajesh $\mathcal{G}$ $\mathbf{B}$ $I$ $\mathfrak{S}$ $\mathfrak{S}$ $\mathfrak{S}$ $\mathfrak{S}$                                                                                                    | Aa @ @ Ø >                                                                  |
| ₽ Type here to search                                                                                                    | o Ħ 💽 🗖 🔒 💼 🔮                                                                                                    | ^ d》 및 랴 2:28 PM 🛃                                                          |

# How to upload google meet link in your channel to have interaction with audience and evaluators

## 1. Click on "New meeting" in your gmail inbox

| M ICONN-2021-Poster 🛛 🗙         | M Inbox (10) - drn | lagaraj 🗙 🔛    | (2 unread) - drnagara 🗙   | 🚏 postertrack1-iconn2  | 🗆 🗙 🚏 Get Started   S    | Slack X                 | 👬 Redirecting   Slack            | × 🬀 iconn2021      | - Google S 🗙      | International Conference | × +        |                            |                  | o ×               |
|---------------------------------|--------------------|----------------|---------------------------|------------------------|--------------------------|-------------------------|----------------------------------|--------------------|-------------------|--------------------------|------------|----------------------------|------------------|-------------------|
| (←) → C' @                      | Ū                  | A 25 https://r | mail.google.com/mail/u/   | 0/#inbox               |                          |                         |                                  |                    |                   | ··· 🗵 🚖                  |            | $\mathbf{\overline{\tau}}$ | III\ 🗉           |                   |
| 🌣 Most Visited 🧕 Getting S      | Started 🖬 nagaraje | esh9@yahoo.c   | M Inbox (12) - drnagaraj. | 附 Inbox (7) - nagaraja | a@s 😹 eManager - Sf      | t <mark>M</mark> Instit | G Google 🔘 e-Varsity® L o        | ogin < Dashboa     | ard / Kite 🔀 Yah  | oo Finance - Busin 💈     | 7 Turnitin |                            |                  | >>                |
| = 🎽 Gmail                       | C                  | C Search m     | nail                      | -                      |                          |                         |                                  | and and            |                   |                          |            | ?                          | ٢                | II 🚷              |
| - Compose                       | C                  | ]• C           | and the second second     |                        | a series                 |                         | Ner Station                      |                    | Section 2         | 1-50 of 14,              | 045 <      | >                          | -                | 3                 |
|                                 | 10                 | Primary        |                           | Social 7 new           | ۹                        | Promot                  | ions 12 new                      |                    |                   |                          |            |                            |                  | Î                 |
| ★ Starred                       |                    | 🛯 🚖 The Eco    | onomic Times              | Your daily dose of h   | andpicked stories /      | Advocate V              | ikas Singh buys a bungal         | ow in Sunder Na    | gar for Rs 70 c   | rore You are receiving   | g this e   |                            | 3:35 PM          | 1                 |
| Snoozed                         |                    | 👌 🚖 DELL In    | ndia                      | Powerful Business      | Tech for Professional    | s like you ∣            | Coupon inside - Click He         | ere to see the we  | b version We re   | spect your privacy. If   | you are    |                            | 3:31 PM          | 4 📀               |
| > Sent                          | 525                | ] 😭 Neha at    | t Edureka                 | 2000 Credits Added     | l to Your Edureka Wal    | let. Redeer             | <b>n Now</b> - edureka logo Hi I | Edureka Learner,   | You currently h   | ave 2000 Credits in y    | our Edu    |                            | 3:21 PM          | 1 22              |
| Drafts                          | <b>6</b> C         | 🗋 😭 Dell Ind   | lia                       | With great tech com    | nes greater growth. G    | et savings              | up to ₹30,690  Limited ti        | me offer - We re:  | spect your priva  | acy. If you are not inte | erested i  |                            | 2:11 PM          | 4                 |
| Bentham                         |                    | 🛾 😭 Quora 🛙    | Digest                    | Is Zerodha a reliable  | e stock broker? - Ansv   | ver: So, I u            | sed to trade through Zero        | dha long, long a   | go. But, a coup   | e of g Quora Naga        | Rajesh's   |                            | 1:14 PM          | 1 5               |
| Color Homes                     | C C                | 🛉 🖄 M S Na     | rayanan                   | Submission of a Ma     | nuscript on Rainfall t   | o Current S             | Science - Dear Colleague         | s 72nd Republic    | Day Greetings.    | You may be intereste     | d to see   | e                          | 12:45 PM         | 4                 |
|                                 |                    | smallca        | ase Updates               | India's market leade   | ers under ₹650! 🗹 - 1    | he Top 10               | 0 Stocks smallcase The 1         | Fop 100 Stocks s   | mallcase has a    | low minimum invest       | ment a     |                            | 10:23 AN         | 4                 |
| M.Sc-Physics-201                | 17-even            |                | FINN                      | drnagarajesh@gmai      | il.com, Get Ready For    | A High Pa               | ying Career - Education r        | efers to the disc  | ipline that is co | ncerned with method      | ls of tea  |                            | 10:07 AM         | 1                 |
| Mini Projects-Ever              | n Seme             |                | Vacancy                   | Apply Online For Va    | rious Post In MPPSC      | State Fore              | st Service, Check Details        | Here - The onlir   | ne application p  | rocess for the same      | is on an   |                            | 9:40 AN          | 1 55              |
| Muthoot                         |                    | Flipkart       | t in the second           | 🖲 Organic Brands V     | We Can't Stop Loving     | Add them                | to your collection! Gift V       | oucher Quality P   | roducts. Delive   | red Fast. √ 6 Quality    | Checks     |                            | 6:58 AM          | 1                 |
| nagarajesh.a@ktr                | r. 431             | Bajaj Al       | LLIANZ                    | Happy Republic Day     | 11                       |                         |                                  | MAN C              |                   | and the                  |            |                            | Jan 26           | 5                 |
| Pay Slips                       |                    | Enetady        | vicemailing               | ZERODHA BROKING        | LTDCLIENT ACCOUN         | T - 575000              | 00301592 - Dear Sir/Mac          | lam, 25012021-)    | (E0796 - N0262    | 11384101969 This is      | s a Syst   | 0                          | Jan 26           | 5                 |
| Physics books                   |                    | Zerodha        | a Broking Ltd             | Combined Equity Co     | ontract Note for XE079   | 96 - Januar             | y 25, 2021 - Dear NAGA F         | RAJESH ANANDA      | AN, Attached is   | the combined equity      | contrac    | e                          | Jan 26           | 5                 |
| Meet                            |                    | Zerodh         | a Broking Ltd             | Daily Equity Margin    | Statement for XE0796     | 5 - January             | 25, 2021 - Dear NAGA RA          | JESH ANANDAN       | N, Attached is t  | he daily equity margin   | n state    | 0                          | Jan 26           | 5                 |
| New meeting                     | New m              | service        | s                         | Transactions In You    | r Demat Account - De     | ar MR NAG               | A, Following is/are the lis      | st of transactions | s for your Dema   | at account ending wit    | h *0716    |                            | Jan 25           | 5                 |
| - Contraincentry                |                    | Piyush         | Goyal - Mini.             | Celebrating Parakra    | m Diwas: Howrah - Ka     | lka Mail w              | ill now be known as Neta         | ji Express - Havir | ng trouble readi  | ng this email? View i    | n your     |                            | Jan 25           | 5                 |
| Hangouts                        | There at a         | Slack          | 1                         | [Slack] SRM updates    | s for the week of 17th   | January 2               | 021 - Sunday 17th Janua          | ry – Saturday 23   | rd January Hop    | e you had a good we      | ekend!     | 12                         | Jan 25           | 5 6               |
| Naga Rajesh                     |                    | News U         | Ipdate                    | drnagarajesh@gmai      | il.com, Snapdeal, Palil  | ka Bazaar 8             | & 3 Other Markets Named          | I In US Notorious  | Markets - Sna     | odeal, Palika Bazaar     | & 3 Othe   | 100                        | Jan 25           | 5                 |
| Indukrish Gopalakrish           |                    | Today's        | Deal                      | drnagarajesh@gmai      | il.com, Get the best pr  | ice of your             | old car today Sell car y         | our way! Book a    | ppointment for    | car inspection at hor    | ne or ne   | and a                      | Jan 25           | 5                 |
| You: Let's chat on Hange        |                    | Slack          | Station of                | Reminder: You're inv   | vited to join postertrad | k1-iconn2               | 1 on Slack - Join postertr       | ack1-iconn21 on    | Slack Just a g    | uick reminder that yo    | ur invita  |                            | Jan 25           | 5                 |
| https://meet.google.com/getalin | nk?hs=202&authuser | Flipkart       | A Car                     | GoGoing. Almost        | GONE! - Pssstyou ne      | ed to hurry             | y up Gift Voucher Last Fe        | w Hours Bank Of    | ffer Flipkart.cor | n Quality Products. D    | elivered   | 1                          | Jan 24           | 1 . <b>.</b>      |
| Type here to s                  | search             |                | 0 H 💽                     | ) 🚍 🔒 🎁                | 🔂 🔞                      | (1)                     |                                  |                    |                   |                          | ~ 0        | 1)) 聖                      | ₩ <sup>4:0</sup> | 6 PM<br>7/2021 20 |

# 2. A window will pop-up containing the meeting link details (ex: meet.google.com/att-khsf-mbz). Copy the link

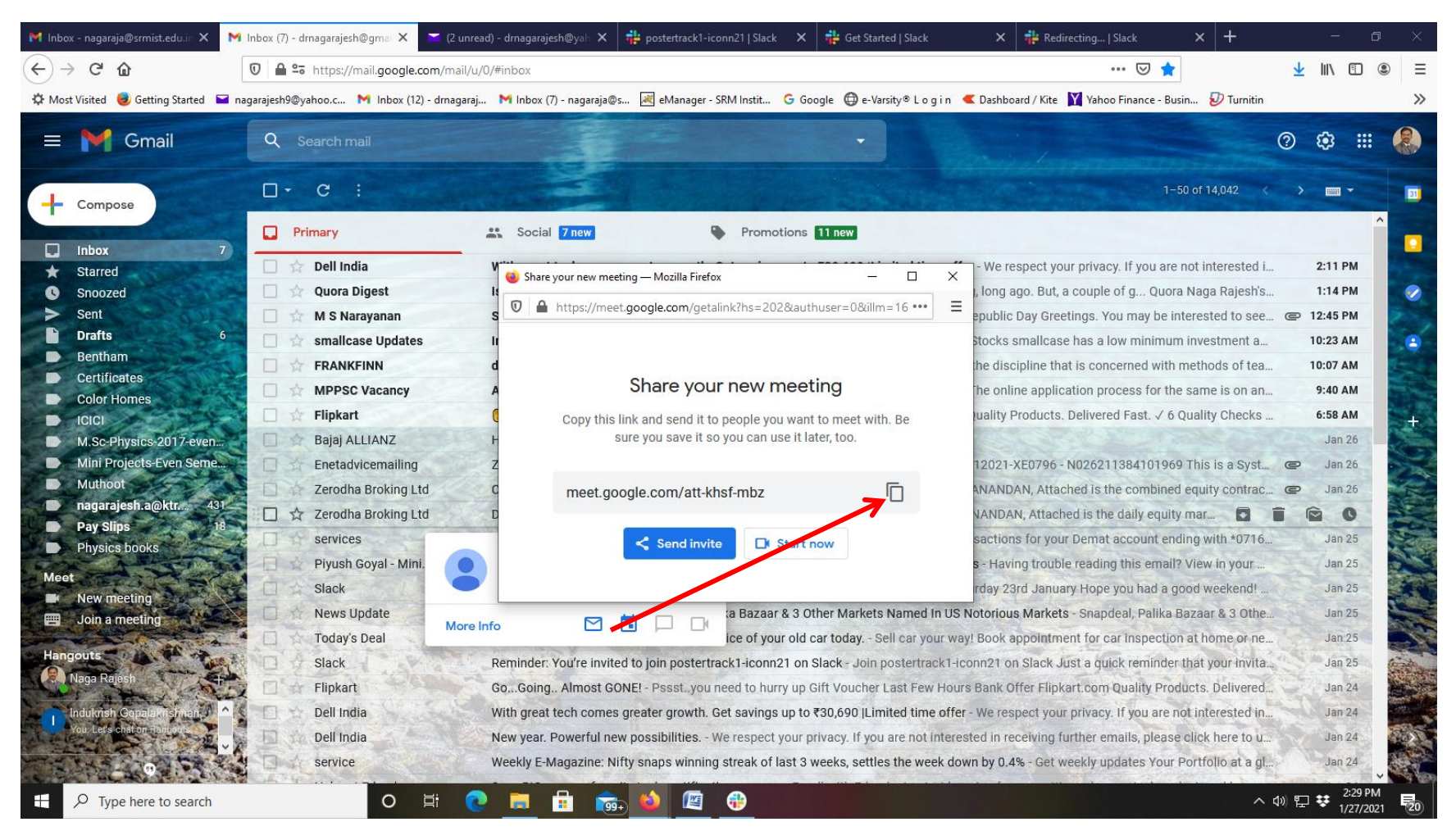

## 3. Paste the google meet link in the chat box and click on "Send message" button

| ≡                                                                                                    | $\leftarrow  ightarrow$ Search postertrack1-iconn21<br><br><th><mark>Р.</mark> – о ×</th> | <mark>Р.</mark> – о ×                                                  |
|----------------------------------------------------------------------------------------------------|----------------------------------------------------------------------------------------------------|------------------------------------------------------------------------|
| postertrack1-iconn21 ~ 🕜                                                                                                    | #cp-1-rajesh ☆<br>Add a topic                                                                                                    | <b>Q 3</b> + Add (j)                                                   |
| <ul> <li>AII DMs</li> <li>File browser</li> <li>More</li> <li>Channels</li> <li>announcements</li> <li># cp-1-rajesh</li> <li>Add channels</li> <li>Direct messages</li> <li>ANR you</li> <li>Add teammates</li> </ul> | Convener iconn2021 12:37 PM joined #cp-1-rajesh along with 2 others.  ANR 2:30 PM PDF                                                                                                    | able to see and search all past messages and files, add guests to your |
|                                                                                                    | meet.google.com/mxi-ymwz-df<br>$B I \Leftrightarrow \langle h \rangle \otimes I \equiv I \equiv U$                                                                                                    | Aa @ © Ø >                                                             |
| Type here to search                                                                                                    | O Ħ C T T T T T T T T T T T T T T T T T T                                                                                                    | ^ (1) ₽ マ <sup>4:10</sup> PM<br>1/27/2021 <b>5</b><br>24               |